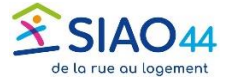

## Initialiser ou réinitialiser son mot de passe

Sur la page de <u>connexion</u> suivre pas à pas les indications, selon le cas :

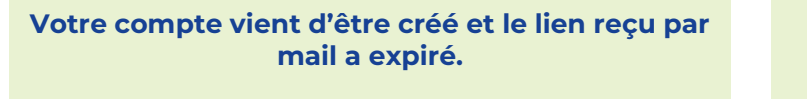

Vous avez oublié votre mot de passe

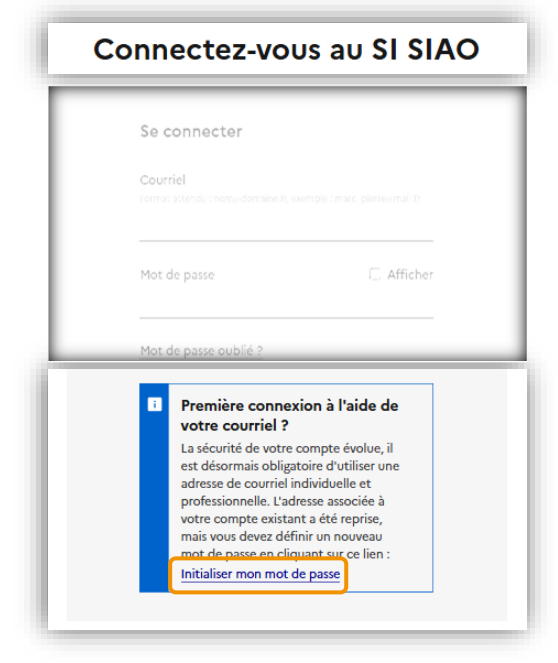

Cliquer sur « Initialiser mon mot de passe »

## Connectez-vous au SI SIAO Se connecter Couriel mat attendo::nomedomaine.fr, exemple::marc\_pierregmail.fr Mot de passe Mot de passe C\_ Afficher Mot de passe oublié ? Connexion

Cliquer sur « Mot de passe oublié ? »

## Dans les 2 cas vous allez recevoir un mail

Suivre les instructions reçues par mail.

Si vous ne recevez pas de mail, pensez à vérifier votre courrier indésirable, et que vous avez bien saisi l'adresse.

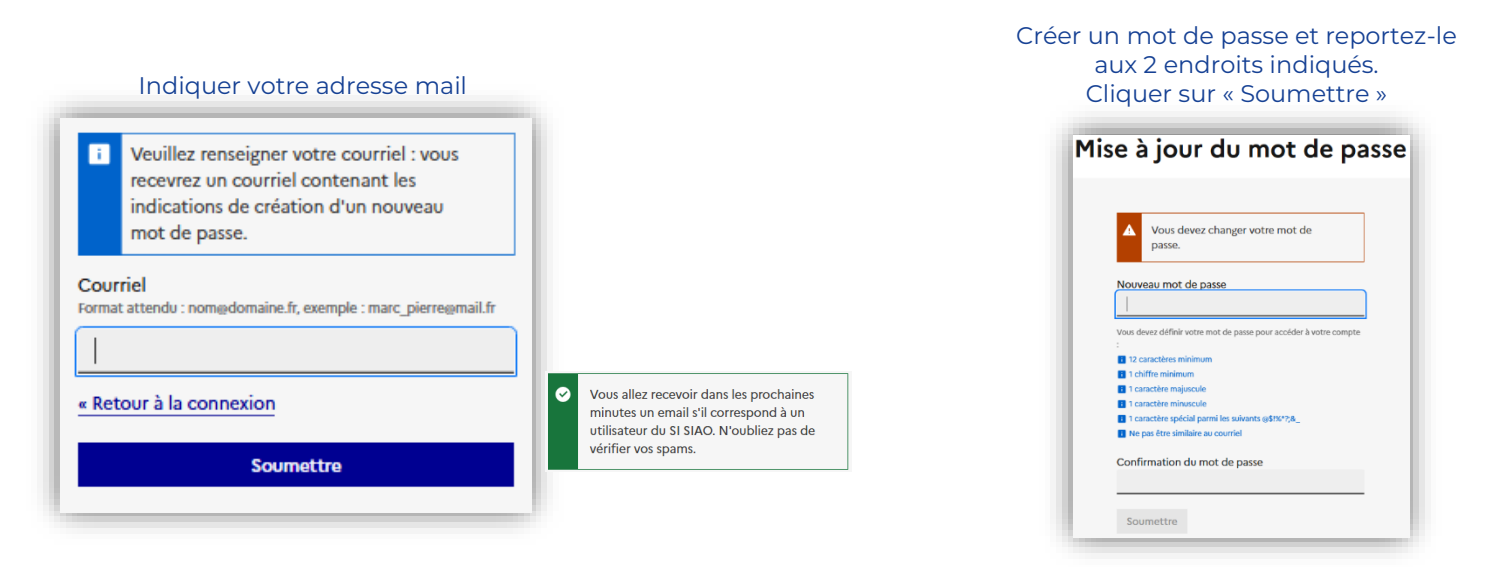